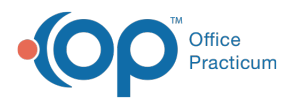

## Reset Your Signature Password in DrFirst

Last Modified on 09/08/2022 6:47 am EDT

Path: Main Menu > Treatment Planning Menu > Medication Plan > DrFirst button

Path: Navigation Menu > DRFIRST - MESSAGES

Path: Navigation Menu > DRFIRST - REPORT

## About

You can change your Signature Password under Settings within DrFirst.

## **Reset Signature Password**

- 1. Navigate to DrFirst by following one of the paths above.
- 2. Click the Menu button in the upper left-hand corner.

|                                                                        | Prescription Report                                   |                                 |
|------------------------------------------------------------------------|-------------------------------------------------------|---------------------------------|
| <ol> <li>Click Settings.</li> <li>Click Signature Password.</li> </ol> |                                                       |                                 |
|                                                                        | Manage Settings                                       |                                 |
|                                                                        | Preferences Modify how the application functions >    |                                 |
|                                                                        | Signature Password<br>Change your signature password. |                                 |
| 5. Enter the following: Current Sig<br>Confirm Signature Password fi   | nature Password, New Signature Password, and re-e     | nter your new password into the |

| Vourm   |                      |
|---------|----------------------|
| Current | signature Password * |
| New Sig | nature Password *    |
| Confirm | Signature Password * |
|         |                      |

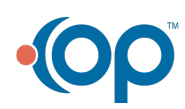

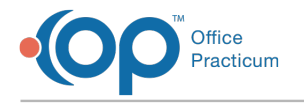

6. Click the Save button.

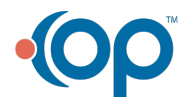